## 2025 International Conference on Computer Engineering, Network, and Intelligent Multimedia (CENIM)

## I. How to use PDF eXpress

- Please kindly note the following deadlines: Submission deadline: October 15, 2025
- Revise your paper according to suggestion or recommendation from the reviewers.
- Proofread your source document thoroughly to confirm that it will require no revision. You are encouraged to correct all content, spelling, and grammatical errors before using this service.
- Log in to the <u>IEEE PDF eXpress</u>

|                          |                                                             |                                       |           |            |           | Shop                 | Join | Collabratec | Contact Us | Sitemap | IEEE Xplore |
|--------------------------|-------------------------------------------------------------|---------------------------------------|-----------|------------|-----------|----------------------|------|-------------|------------|---------|-------------|
| <b>IEEE</b>              | The world's largest technica<br>Organization for the advanc | I professional<br>ement of technology |           |            |           |                      |      |             |            |         |             |
| Home About Us Membership | Publications Conferences                                    | Standards Careers                     | Education | Volunteers | Societies | Geographic Activitie |      |             |            |         |             |
|                          | IEEE PDF eXpress                                            | D Login                               |           |            |           |                      |      |             |            |         |             |
| PDF eXpress              | Conference ID*                                              |                                       |           |            |           |                      |      |             |            |         |             |
| > Using IEEE PDF eXpress | 64038X                                                      |                                       |           |            |           |                      |      |             |            |         |             |
| > Contact Us             | Email Address*                                              |                                       |           |            |           |                      |      |             |            |         |             |
| > Login Assistance       | Enter email address                                         |                                       |           |            |           |                      |      |             |            |         |             |
| > Login                  | Password*                                                   |                                       |           |            |           |                      |      |             |            |         |             |
|                          | Enter password                                              |                                       |           | ĕ          | ٤         |                      |      |             |            |         |             |
|                          | Forgot your password                                        | RESET                                 |           |            |           |                      |      |             |            |         |             |
|                          |                                                             |                                       |           |            |           |                      |      |             |            |         |             |

- 1. Enter the following:
  - a. 67940 for the Conference ID
  - b. Input your email address
  - c. Input your password
- 2. Continue to enter information as prompted (If you new user).
- 3. Click on the dashboard and create a new title.

|                                                                                                    | Shop   Join   Collabratec   Contact Us   Sitemap   IEEE Xplore                                                                                                    |
|----------------------------------------------------------------------------------------------------|----------------------------------------------------------------------------------------------------|
| <b>IEEE</b>                                                                                                    | The world's largest technical professional     Welcome Arta Kusuma Hernanda V       Organization for the advancement of technology     Welcome Arta Kusuma Hernanda V                                                                                                    |
| Home About Us Membership                                                                                                    | Publications Conferences Standards Careers Education Volunteers Societies Geographic Activities                                                                                                    |
| LEEE     PDF eXpress     Dashboard     Using IEEE POF eXpress     Preparing Source Files     FAQ's     IEEE PDF eXpress Succort | IEEE PDF eXpress® Dashboard: 64038X   To begin, click on the "CREATE NEW TITLE" button. You can convert 20 source files and check 10 PDF files with one Paper ID. Click "RELOAD" button to refresh the PDF Conversion/Validation status. You are encouraged to correct all content, spelling, and grammatical errors before using this service. After using IEEE PDF eXpress®, submit your IEEE Xplore-Compatible PDF by 10/15/2024 |

4. Enter your paper details and upload your document.

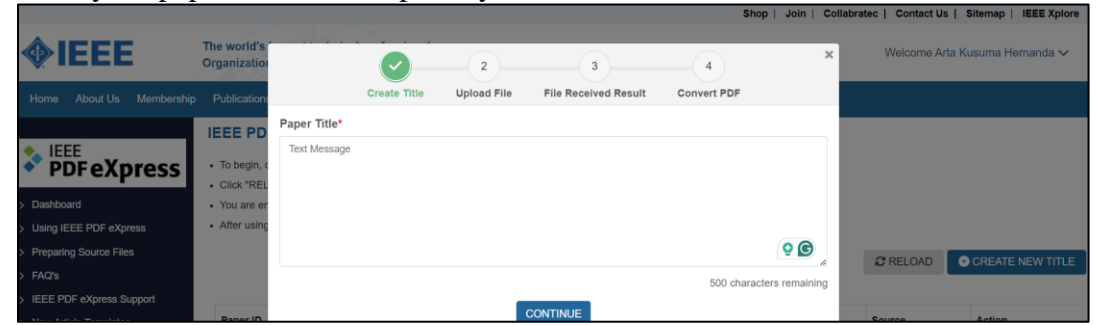

5. You will see the details of your paper in step 3.

|                                        |                                           | 7 1 1                                      | 1                                                                           |                                                                 |   |
|----------------------------------------|-------------------------------------------|--------------------------------------------|-----------------------------------------------------------------------------|-----------------------------------------------------------------|---|
|                                        | Create Title                              |                                            | File Pacelyed Pacult                                                        | 4<br>Convert PDE                                                | × |
|                                        | Greate fille                              | opioad File                                | File Received Result                                                        | CONVERTEDE                                                      |   |
| If you submitted a through your accord | file for conversio<br>unt. In addition, y | n, a PDF will be se<br>rou will receive an | ent to you shortly via email. <sup>-</sup><br>email confirming receipt of y | This PDF will also be available<br>your source file or archive. |   |
| File Detail                            |                                           |                                            |                                                                             |                                                                 |   |
| File name:                             |                                           |                                            | rta Kuauma 100 olia                                                         | i i i i i i i i i i i i i i i i i i i                           |   |
| Size in bytes:                         |                                           |                                            |                                                                             |                                                                 |   |
| Content type:                          | application/po                            | df                                         |                                                                             |                                                                 |   |
| If you do not receiv                   | ve a PDF within 2                         | 24 Hours, contact 1                        | Continue                                                                    |                                                                 |   |

6. Wait for the validation process to complete.

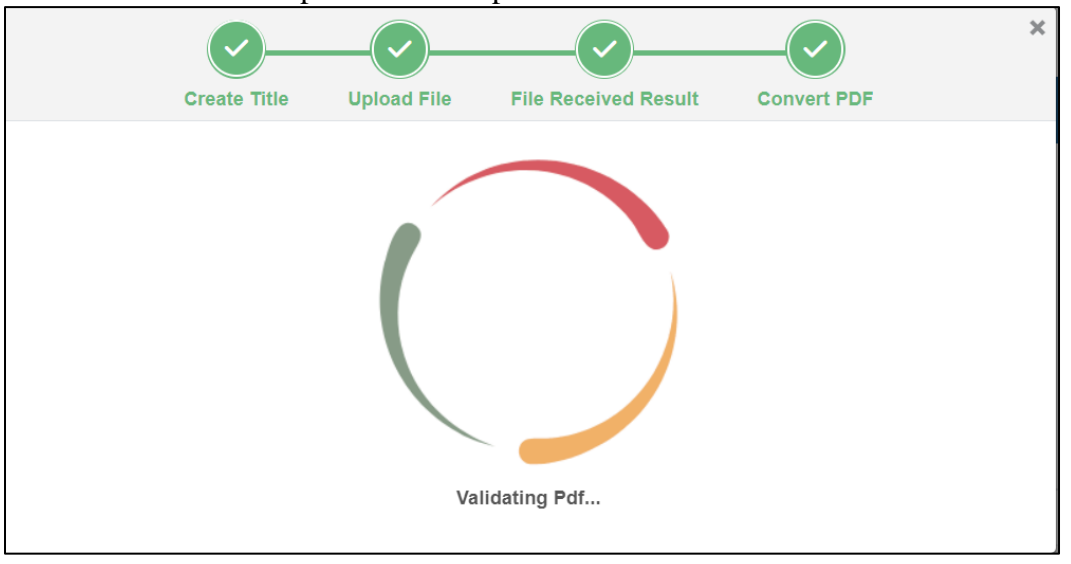

7. Then, click the "CONTINUE" button.

8. You will receive a notification once your paper has been successfully validated.

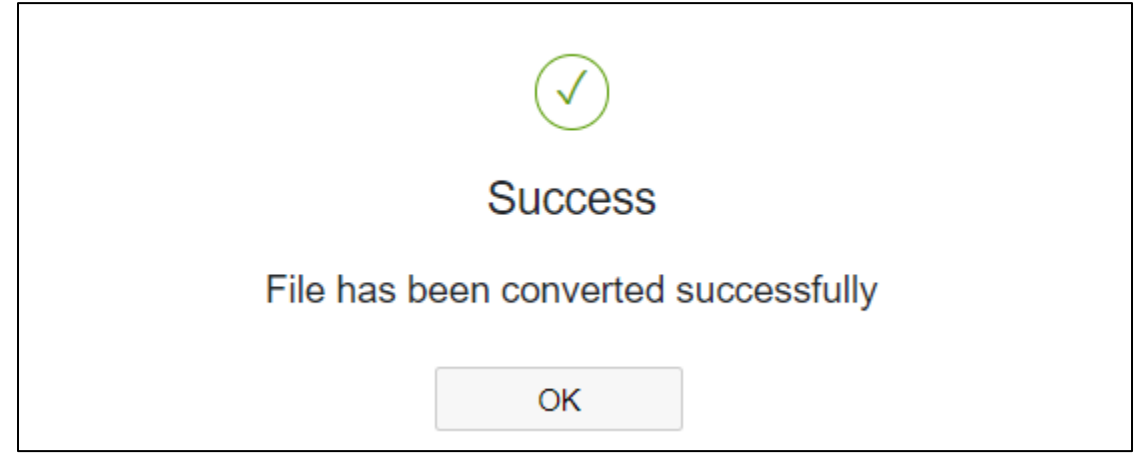

9. Download your paper.

|                                                                                                    |                                                                                                    |                                                                                                    |                                                                                                    |                                                                        |              | Shop                         | Join   Collabra | tec   Contact Us | Sitemap   IEEE Xplore |
|----------------------------------------------------------------------------------------------------|----------------------------------------------------------------------------------------------------|----------------------------------------------------------------------------------------------------|----------------------------------------------------------------------------------------------------|------------------------------------------------------------------------|--------------|------------------------------|-----------------|------------------|-----------------------|
| <b>IEEE</b>                                                                                                    | The world's largest technical professional Welcome Arta Kusuma Hernanda Organization for the advancement of technology |                                                                                                    |                                                                                                    |                                                                        |              |                              |                 |                  | ta Kusuma Hernanda 🗸  |
| Home About Us Membership                                                                                       | Publications Co                                                                                                    | nferences Standards                                                                                                    | Careers Education                                                                                                    | Volunteers                                                             | Societies    | Geographic Activities        |                 |                  |                       |
| EEE     Dashboard     Using IEEE POF eXpress     Preparing Source Files     FAQ's     IEEE PDF eXpress Support | IEEE PDF eX                                                                                                    | press® Dashboard<br>the "CREATE NEW TITLE"<br>vultato to refresh the PDF C<br>de to correct all content, ap<br>PDF eXpress®, submit you | d: 64038X<br>* button. You can conver<br>onversion/Validation sta<br>elling, and grammatical<br>r IEEE Xplore-Compatib | t 20 source files a<br>tus.<br>errors before usir<br>le PDF by 10/15/; | ind check 10 | PDF files with one Pap<br>2. | er ID.          | C RELOAD         | CREATE NEW TITLE      |
| > New Article Templates                                                                                        | Paper ID                                                                                                    | Paper Title                                                                                                    | File                                                                                                    | name                                                                   | Sta          | atus 🕕                       | PDF             | Source           | Action                |
| > IEEE Citation Reference                                                                                      |                                                                                                    |                                                                                                    | -                                                                                                    |                                                                        | Pa           | 155                          | 1 of 10         | 0 of 20          |                       |

An Online confirmation will be displayed and an email confirmation will be sent verifying your account setup.

*Previous users* of PDF eXpress need to follow the above steps, but should enter the same password that was used

## II. Contacting PDF eXpress Support

Access the **Publications Support Center** for IEEE PDF eXpress.

If you do not find an answer in the Find Answers tab, go to the *Ask A Question* tab.

Your question will be forwarded to IEEE PDF Support and answered within 3 business days.

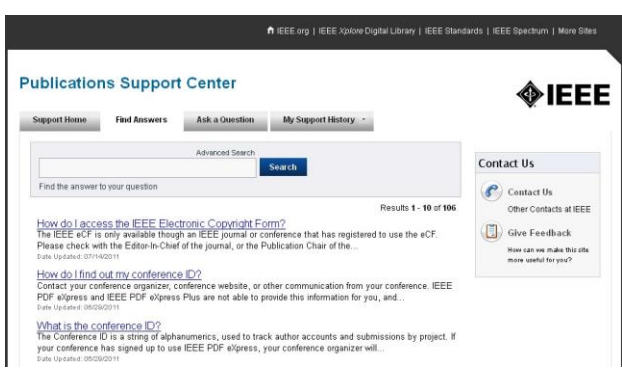